# GESTIÓ DE LES SOL·LICITUDS PER PART DE LA COMISSIÓ DE SELECCIÓ

La gestió dels concursos del de treballadors temporals amb finançament específic es duu a terme amb una eina web pròpia de la UAB per a facilitar tant l'accés als candidats com l'avaluació dels mateixos a les comissions de selecció. La gestió de les sol·licituds rebudes es fa amb aquesta mateixa eina i, a tal efecte, hem donat accés als membres del tribunal i al NIU del departament perquè visualitzin les sol·licituds de les seves places. A continuació us detallarem com gestionar aquestes sol·licituds.

La guia té la següent estructura:

| uncionalitat            | 2 |
|-------------------------|---|
| Passos a seguir         | 3 |
| Accés a l'eina          | 3 |
| Convocatòries           | 4 |
| VALUACIÓ DELS CANDIDATS | 5 |
| Avaluació               | 6 |

## Funcionalitat

L'eina permet accedir a les sol·licituds a avaluar en cadascuna de les places que es tenen assignades.

En accedir-hi, es visualitza el formulari que ha emplenat el candidat i des d'aquest es pot descarregar tota la documentació aportada.

#### Passos a seguir

A continuació us detallarem tot el procés que heu de dur a terme des que accediu a l'eina fins a avaluar cada candidatura, i que consta de dues fases:

- 1. Accedir als currículums i la titulació dels candidats un cop publicada la llista definitiva d'admesos i exclosos.
- 2. Qualificar cada candidat segons els criteris i barems establerts.

#### Accés a l'eina

Per accedir a l'eina heu de seguir els passos següents:

- 1. Introduir la url següent al navegador: <u>http://convocatoriesupac.uab.cat</u>
- 2. Clicar a ACCÉS COMUNITAT UAB i introduir el NIU i contrasenya habitual.

| CONVOCATÒRIES UNITAT DE PERSONAL ACADÈMIC                                                                                                    | Identifica't |
|----------------------------------------------------------------------------------------------------|--------------|
| Usuari Extern<br>Contrasenya<br>INICIA SESSIÓ<br>En cas de no tenir compte registra't aquí.<br>Si has oblidat la contrasenya, clica aquí.<br>Si ets de la comunitat UAB,<br>pots identificar-te amb el teu Niu i Paraula de pas aquí:<br>ACCÉS COMUNITAT UAB |              |
| Servei d'Autenticació Centralitzat (SAC)                                                                                                    |              |
| Per accedir a aquest servei introduïu el vostre codi d'usuari (NIU) i la paraula de pas a les caselles corresponents.                                                                                                    |              |
| Usuari:<br>Contrasenya:<br>INICIA SESSIÓ NETEJA                                                                                                    |              |
| Heu oblidat el NIU o la contrasenya?                                                                                                    |              |

### Convocatòries

En accedir a l'eina podreu veure la convocatòria de la qual sou membre de la comissió.

|   | Convocatòries<br>Listat de convocatòries per avaluar                                  |   |                                                                                       |        |               |     |             |
|---|---------------------------------------------------------------------------------------|---|---------------------------------------------------------------------------------------|--------|---------------|-----|-------------|
|   |                                                                                       |   | Filtr                                                                                 | a per: |               |     |             |
|   | Titol                                                                                 | * | Descripció                                                                            | ¢      | Data<br>Inici | ¢   | Avaluació 🔅 |
|   | 2019/P/ILF/UA/3 - Departament de Dret Públic i Ciències<br>Historicojuridiques - LG1Q |   | Formulari electrónic per presentar-se a convocatóries de PAS de Finançam<br>específic | ent    | 29/06/20      | )19 | a<br>a      |
| 1 | Mostrant de 1 a 1 d'un total de 1 convocatóries                                       |   |                                                                                       |        |               |     |             |

Les icones de l'extrem dret són les que us permetran accedir tant a la a la convocatòria com a les sol·licituds rebudes en cadascuna d'elles.

- Accés a la convocatòria i documents
- Accés a les sol·licituds rebudes

# AVALUACIÓ DELS CANDIDATS

Durant el període d'avaluació, a partir de la publicació de la llista definitiva d'admesos i exclosos, en l'apartat de llistat de convocatòries apareixeran els candidats a avaluar. Clicant a l'identificador de la sol·licitud, apareixerà el formulari que va emplenar per presentar-se al concurs i és on caldrà que us descarregueu el seu CV per tal d'avaluar-lo seguint criteris i barems que figuren a les bases de la convocatòria.

| Llistat de so<br>Places que<br>• 2019 | l·licituds de <b>2019</b><br>has d'avaluar:<br>//P/ILE/UA/3 - Dej | P/ILE/UA/3 - Departament de Dret Públic i Ciències Historicojurídiques - LG1Q:                                                                                       |                                                                                                    |        |  |  |  |  |
|---------------------------------------|-------------------------------------------------------------------|----------------------------------------------------------------------------------------------------|----------------------------------------------------------------------------------------------------|--------|--|--|--|--|
|                                       |                                                                   | partament de Dret Públic i Ciències Historicojurídiques - LG1Q                                                                                                    | istat de sol·licituds de 2019/P/ILE/UA/3 - Departament de Dret Públic i Ciències Historicojurídiques - LG1Q:<br>laces que has d'avaluar:<br>• 2019/P/ILE/UA/3 - Departament de Dret Públic i Ciències Historicojurídiques - LG1Q |        |  |  |  |  |
|                                       |                                                                   |                                                                                                    | Filtra per:                                                                                                    |        |  |  |  |  |
| ld                                    | <ul> <li>Estat</li> </ul>                                         | Plaça per ordre interès                                                                                                    |                                                                                                    | ♦ Nota |  |  |  |  |
| 3356                                  | *                                                                 | 1. 2019/P/ILE/UA/3 - Departament de Dret Públic i Ciències Historicojurídiques -<br>2. 2019/P/ILE/UA/3 - Departament de Dret Públic i Ciències Historicojurídiques - | - LG1Q<br>- LG1Q                                                                                                    | :      |  |  |  |  |
| 4205                                  | *                                                                 | 1. 2019/P/ILE/UA/3 - Departament de Dret Públic i Ciències Historicojurídiques -                                                                                     | - LG1Q                                                                                                    |        |  |  |  |  |
| 4326                                  | *                                                                 | 1. 2019/P/ILE/UA/3 - Departament de Dret Públic i Ciències Historicojurídiques -                                                                                     | - LG1Q                                                                                                    |        |  |  |  |  |
|                                       | *                                                                 | 1. 2019/P/ILE/UA/3 - Departament de Dret Públic i Ciències Historicojurídiques -                                                                                     | - LG1Q                                                                                                    |        |  |  |  |  |
| 94738                                 | <u> </u>                                                          |                                                                                                    |                                                                                                    |        |  |  |  |  |

Totes les candidatures que apareixen a l'eina han de ser avaluades ja que han estat pre-escollides prèviament pels membres de la Unitat de Personal Acadèmic. Caldrà que us descarregueu el seu CV al vostre ordinador i procediu a avaluar-lo.

| NIF / NIE / PASSAPORT / ID NUMBER: *<br>● Ø 1833.pdf 235.89kb                                                                                                    |
|----------------------------------------------------------------------------------------------------|
| Curriculum Vitae: *<br>• @1834.pdf 484.515kb                                                                                                    |
| Annex 3: Sol-licitud de participació signada electrònicament/ Anexo 3: Solicitud de participación con firma electrònica / Annex 3: Application form with electronic signature: * <ul> <li>IN35.pdf 557.803kb</li> </ul>                       |
| CA: A continuació podreu cercar les places convocades. Veureu que l'eina ja us prioritza les places a les quals us presenteu, la primera que escolliu serà la que tindrà prioritat en cas que<br>guanyeu més d'una plaça.                     |
| ES: A continuación podéis consultar las plazas convocadas. Se priorizan las plazas a las que os presentáis, la primera que elijáis será la que tenga prioridad en caso de ganar más de una plaza.                                             |
| EN: You can scroll through the open positions. The positions you apply for will be prioritised, if you win more than one, you will be assigned the first one you chose.                                                                       |
| Places de professorat associat per al curs 2018-2019 / Plazas de profesor asociado para el curso 2018-2019 / 2018-2019 adjunct lecturer positions *<br>1. B18A1029 - Departament d'Infermeria - Professor Associat nivell 4 6hores-1460L04P06 |

#### Avaluació

Una vegada descarregat el CV caldrà avaluar cada criteri d'acord amb els barems establers prèviament i motivar la qualificació. La qualificació total quedarà registrada en el moment de prémer **GUARDA**.

|  | 6 | 5 |
|--|---|---|
|  |   |   |

CON

| VOCATÒRIES UNITAT DE PERSONAL ACADÈMIC UNIV                                        | ERSITAT AUTÒNOMA DE BARCELONA | Desconecta      |  |  |  |  |  |
|------------------------------------------------------------------------------------|-------------------------------|-----------------|--|--|--|--|--|
| 🗄 Places i Documents 🛛 🗐 Criteris d'avaluació i barems 🎝 L                         | listat de convocatòries       |                 |  |  |  |  |  |
| SFORMULARI DEL CANDIDAT OAVALUACIÓ                                                 |                               |                 |  |  |  |  |  |
| Qualificació numèrica                                                              |                               |                 |  |  |  |  |  |
| <ul> <li>B19D0030 - Departament de Física - Investigador postdoctoral-1</li> </ul> | 700IPC08                      | Veles Seesite 0 |  |  |  |  |  |
| Expedient acadèmic(15%) (0 - 100)                                                  | Observacions                  | valor Seccio: 0 |  |  |  |  |  |
| Màsters realitzats(20%) (0 - 100)                                                  | Observacions                  | Valor Secció: 0 |  |  |  |  |  |
| Investigació(15%) (0 - 100)                                                        | Observacions                  | Valor Secció: 0 |  |  |  |  |  |
| Publicacions(15%) (0 - 100)                                                        | Observacions                  | Valor Secció: 0 |  |  |  |  |  |
| Experiència docent en el perfil de la plaça(20%)<br>(0 - 100)                      | Observacions                  | Valor Secció: 0 |  |  |  |  |  |
| Coneixement d'idiomes(15%) (0 - 100)                                               | Observacions                  | Valor Secció: 0 |  |  |  |  |  |
|                                                                                    |                               | Total : 0       |  |  |  |  |  |
| GUARDA                                                                             |                               |                 |  |  |  |  |  |

#### IMPORTANT: S'ha d'avaluar sobre 100 cada criteri i l'eina ja calcularà la nota final.

Finalitzada l'avaluació de tots els candidats, la Unitat de Personal Acadèmic descarregarà les dades i emetrà una resolució amb el resultat final del concurs.